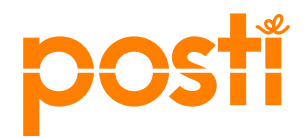

# Käyttöohje Asiakastietojen ylläpito

# Sisällysluettelo

| •••••• | 1 |
|--------|---|
|        | 1 |
|        | 2 |
|        | 2 |
|        | 3 |
|        | 4 |
|        | 4 |
|        | 4 |
|        | 5 |
| ļ      | 5 |
|        |   |

# 1 Asiakastietojen ylläpito

Asiointiportaalin käyttäjänä näet ja voit muokata yrityksesi laskutustapoihin ja –osoitteisiin liittyviä tietoja niiden asiakastietojen osalta, joihin sinulle on myönnetty oikeudet. Yrityksen pääkäyttäjä vastaa asiointitunnuksien käyttöoikeuden laajuudesta oman organisaation sisällä.

# 1.1 Kirjautuminen Asiakastietojen ylläpitoon

Kirjautumislinkin löydät Asiointiportaalista posti.fi/asiointiportaali</u>. Palvelut asiointitunnuksilla otsikon alta klikkaa Asiakastietojen ylläpito. Kirjautuminen tapahtuu Postin asiointitunnuksilla.

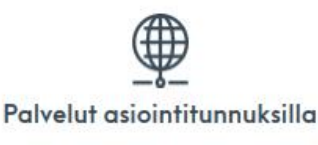

#### Tutustu palveluihin

#### Tilaa tunnukset

|   | Omat tiedot ja käyttäjähallinta                            | 3 |   |
|---|------------------------------------------------------------|---|---|
| < | Asiakastietojen ylläpito                                   | > | ) |
|   | Osoitteenmuutos                                            | > |   |
|   | Postikuorikauppa                                           | > |   |
|   | Kansainvälinen palautus                                    | > |   |
|   | Kontakti - suoramarkkinointi                               |   |   |
|   | Postimaksukone                                             | > |   |
|   | Pakettien Dashboard                                        | > |   |
|   | Raportit                                                   | > |   |
|   | Postittamisen työpöytä                                     | > |   |
|   | Posti SmartShip<br>Korvaa Prinetin sekä rahdin SmartShipin | > |   |
|   | Kirjaudu palveluun:<br>Sähköinen lähetyslista              | > |   |
|   |                                                            |   |   |

# 2 Asiakastiedot

| postí                                                                    |                             | 4. 8                                                                                                    |
|--------------------------------------------------------------------------|-----------------------------|----------------------------------------------------------------------------------------------------|
| Tilausasiakkaat (55)                                                     | Tilausasiakkaat             |                                                                                                    |
| Etal Q 3<br>Yritys Oy, PLS mgmt<br>13308<br>PLS0<br>00063 LASKUNET<br>FI | Posti Oy ⊙<br>FI01093579 1. | Yritys Oy, PLS mgmt<br>2.<br>Units Oy, PLS mgmt<br>133088<br>PLS8<br>00063 LASKUNET<br>Laskutussaikkas<br>Viennese |

- 1. Yrityksen virallinen nimi ja Y-tunnus.
- 2. Tilausasiakkaan tiedot: nimi, tilausasiakasnumero, osoitetiedot, asiakkuus ja asiakkuuden tila
- Valitse tästä listasta ensin asiakasnumero, jonka tietoja haluat tarkastella ja tarvittaessa muokata. Tilausasiakas-listaa voi selata hissin avulla, tai Etsi-toiminnolla suodattaa listalta haluttu tilausasiakas antamalla haku-kenttään tilausasiakkaan nimen
- 4. Pääset takaisin Asiointiportaaliin valitsemalla takaisin Posti.fi-osoitteeseen tai voit kirjautua ulos palvelusta.

## 3 Laskutus- ja toimitusosoitteet

|    | Laskutusoso | bite         |                       |                     |                                                    | 6. | / + 0 |
|----|-------------|--------------|-----------------------|---------------------|----------------------------------------------------|----|-------|
|    | Oletus      | Osoitetyyppi | La                    | skutusosoitteen nro | Nimi ja osoite                                     |    |       |
| 5. | •           | Katuosoite   | 90                    | 0584                | Yritys Oy Apuyritys, Postikatu 15 A 23, 28100 PORI |    |       |
|    |             | Katuosoite   | 40                    | 93062               | Yritys Oy, Postikatu 15 A 23, 28100 PORI           |    |       |
|    |             | Postilokero  | 40                    | 93063               | Yritys Oy, PL 125, 99871 INARI                     |    |       |
|    |             | E-lasku      | 40                    | 93064               | Yritys Oy, OVT: '003701095739'   IBAN: "           |    |       |
|    | Toimitusoso | ite          |                       |                     |                                                    | 6. | 0 + E |
| _  | Тууррі      |              | Toimitusosoitteen nro | Nimi ja osoit       | e                                                  |    | ]     |
|    | Katuosoite  |              | 9765750               | Apuyritys O         | v, Kuljetustentie 23, 45100 KOUVOLA                |    |       |
|    | Katuosoite  |              | 9765751               | Yritys Oy, L        | aatikkopolku 13, 18100 HEINOLA                     |    |       |

- 5. Laskutus- ja toimitusosoitteiden tiedot
  - Oletuslaskutusosoite on merkitty sinisellä pallolla. Oletuslaskutusosoite on yritys- ja sopimuskohtainen. Oletuslaskutusosoitteeseen lähetetään kaikki yrityksen laskut, ellei sopimuksella tai tilauksella ole erikseen sovittu toista laskutusosoitetta.
  - Osoitetyyppi kertoo laskun toimitusmuodon:

| Osoitetyyppi    | Laskun toimitusmuodosta       |
|-----------------|-------------------------------|
| Katusoite       | paperinen lasku (6,50€/lasku) |
| Postilokero     | paperinen lasku (6,50€/lasku) |
| Sähköpostilasku | lasku sähköpostiin liitteenä  |
| E-lasku         | verkkolaskuna                 |

- 6. Oikeassa reunassa olevilla painikkeilla voit muokata, luoda uusia ja poistaa tarpeettomia laskutusosoitteita:
  - Muokkaa (kynä)
  - Lisää (+)
  - Poista (roskakori)

Huom. Tilausasiakkaalla on oltava aina vähintään yksi laskutusosoite. Tämän vuoksi muokkaus ja poisto ovat mahdollista kaikille muille laskutusosoitteille, paitsi laskutusosoitenumerolle joka on identtinen tilausasiakasnumeron kanssa. Jos haluat uuden laskutusosoitteen, tee laskutusosoitteen muutos palvelulomakkeella <u>posti.fi/laskutus</u>.

| Yritys Oy Apuyritys        | Laskutusosoi | te           |                       |                                                    |
|----------------------------|--------------|--------------|-----------------------|----------------------------------------------------|
|                            | Oletus       | Osoitetyyppi | Laskutusosoitteen nro | Nimi ja osoite                                     |
| Tilausasiakasnumero 900584 | ٠            | Katuosoite   | 900584                | Yritys Oy Apuyritys, Postikatu 15 A 23, 28100 PORI |
| Postikatu 15 A 23          |              |              |                       |                                                    |

Kuva 1: Tilausasiakasnumero ja laskutusosoitenumero ovat identtiset, jonka vuoksi laskutusosoitetta ei voi muokata tai poistaa Asiakastietojen ylläpidossa. Pyydä muutos laskutusosoitteeseen palvelulomakkeella <u>posti.fi/laskutus</u>.

# 3.1 Laskutusosoitteen muokkaus

1. Klikkaa laskutusosoitetta jota haluat muokata ja tämän jälkeen klikkaa muokkaa-painiketta (kynä).

| askutus- ja to | imitusosoitteet Logistiikan so | opimustunnukset Vastauslähetystunnuk | set                                                |                   |
|----------------|--------------------------------|--------------------------------------|----------------------------------------------------|-------------------|
| iskutusoso     | ite                            |                                      |                                                    | (F))+             |
| Oletus         | Osoitetyyppi                   | Laskutusosoitteen nro                | Nimi ja osoite                                     | North Contraction |
| •              | Katuosoite                     | 900584                               | Yritys Oy Apuyritys, Postikatu 15 A 23, 28100 PORI |                   |
|                | Katuosoite                     | 4093062                              | Yritys Oy, Postikatu 15 A 23, 28100 PORI           |                   |
|                | Postilokero                    | 4093063                              | Yritys Oy, PL 125, 99871 INARI                     |                   |

#### 2. Kaikkia aktiivisia kenttiä voidaan muuttaa

Muokkaa laskutusosoitetta

| Twopic                         | Katuosoite                    |  |
|--------------------------------|-------------------------------|--|
| тууррі.                        | Katuosoite                    |  |
| Oletuslaskutusosoite:          | Ei                            |  |
| Virallinen nimi:               | Yritys Oy                     |  |
| *Nimi:                         | Yritys Oy                     |  |
| *Katuosoite:                   | Postikatu 15 A 23             |  |
| *Postinumero:                  | 28100                         |  |
| *Kaupunki:                     | PORI                          |  |
| askutusasaittaan unikta ai un  | kuta Paetia rahtilaskutuksaan |  |
| askulusosoilleen vainto ei vai | Kula Fusun ranulaskulukseen.  |  |

- Voit vaihtaa oletuslaskutusosoitteen valitsemalla pudotusvalikosta Kyllä tai Ei.
- Tyypi-pudotusvalikosta pääset valitsemaan haluamasi laskun vastaanottotavan:

| *Tyyppi:               | E-lasku     | $\sim$ |  |
|------------------------|-------------|--------|--|
| *Oletuslaskutusosoite: | Katuosoite  |        |  |
| Virallinen nimi:       | Postilokero |        |  |
| *Operaattori:          | E-lasku     |        |  |
| *OVT:                  | Sähköposti  |        |  |
| IBAN:                  |             |        |  |

- Tähdellä merkityt tiedot ovat pakollisia. E-lasku eli verkkolaskuosoite ja sähköpostilasku vaativat myös katu- tai postilokero-osoitteen
- Anna postilokero-kenttään pelkkä lokeron numero Huom. Nimi-kentän sisältö eli laskutusosoitteen tarkenne, tulostuu laskulle
- Tallenna tekemäsi muutokset oikeasta alareunasta "Tallenna"

HUOM! Jos tarvitset kokonaan uuden laskutusosoitteen, pyydä uusi laskutusosoite palvelulomakkeella verkossa.

## 3.2 Poista laskutusosoite

Klikkaa poistettavaa osoiteriviä ja paina poista painiketta (roskakori).

| Laskutus- ja to | imitusosoitteet | Logistiikan sopimustunnukset | Vastauslähetystunnukset |                                                    |        |
|-----------------|-----------------|------------------------------|-------------------------|----------------------------------------------------|--------|
| Laskutusoso     | ite             |                              |                         |                                                    | +      |
| Oletus          | Osoitetyyppi    | Las                          | kutusosoitteen nro      | Nimi ja osoite                                     | Poista |
| •               | Katuosoite      | 900                          | 584                     | Yritys Oy Apuyritys, Postikatu 15 A 23, 28100 PORI |        |
|                 | Katuosoite      | 409                          | 3062                    | Yritys Oy, Postikatu 15 A 23, 28100 PORI           |        |
|                 |                 | (409                         |                         | Yritys Oy, PL 125, 99871 INARI                     |        |

Huom. Tilausasiakkaalla on oltava aina vähintään yksi laskutusosoite, jonka vuoksi poisto ei ole mahdollinen laskutusosoitenumerolle joka on sama kuin tilausasiakasnumero.

### 3.3 Toimitusosoitteet

Toimitusosoitteiden lisääminen, muokkaaminen ja poistaminen tehdään samalla tavalla kuin laskutusosoitteiden (sivut 2-3).

## 4 Logistiikan sopimustunnuksen laskutusosoitteen muokkaaminen

- 1. Siirry Logistiikan sopimustunnukset -välilehdelle.
- 2. Yrityksenne käytössä olevat logistiikan sopimustunnukset näkyvät tässä. Klikkaa logistiikan sopimustunnusta, jonka laskutusosoitteita haluat muokata.
- 3. Valittuasi logistiikan sopimustunnuksen, saat näkyviin käytössä olevat laskutusosoitteet.
- 4. Valitun logistiikan sopimustunnuksen oletuslaskutusosoitteen perässä on merkintä Kyllä.
- 5. Voit muokata tai vaihtaa logistiikan sopimustunnuksen laskutusosoitetta. Klikkaa ensin laskutusosoitetta jota haluat muokata ja tämän jälkeen muokkaa -painiketta (kynä)

| 2.                                                                                  |                                                                                                    |                                                                                                    |                                 |
|-------------------------------------------------------------------------------------|----------------------------------------------------------------------------------------------------|----------------------------------------------------------------------------------------------------|---------------------------------|
| Logistiikan sopimus                                                                 | tunnus                                                                                                    |                                                                                                    | 63                              |
| Asiakkaan nimi                                                                      |                                                                                                    | Logistiikan<br>sopimustunnuksen nro                                                                                                    |                                 |
| Yritys Oy Apuyritys                                                                 |                                                                                                    | 646428                                                                                                    |                                 |
|                                                                                     |                                                                                                    | 646429                                                                                                    |                                 |
|                                                                                     |                                                                                                    |                                                                                                    |                                 |
| 👔 Jos haluat luoda uu                                                               | iden logistiikan sopimustunnuksen, ota yhteyttä yri                                                                                  | itysasiakaspalveluun                                                                                                    | Ĭ                               |
| j Jos haluat luoda uu                                                               | iden logistiikan sopimustunnuksen, ota yhteyttä yri                                                                                  | itysasiakaspalveluun                                                                                                    |                                 |
| Jos haluat luoda uu<br>Valitun sopimustunn                                          | iden logistiikan sopimustunnuksen, ota yhteyttä yri<br>uksen laskutusosoite                                                          | itysasiakaspalveluun                                                                                                    | 5.                              |
| <ul> <li>Jos haluat luoda uu</li> <li>Valitun sopimustunn<br/>Tyyppi</li> </ul>     | iden logistilkan sopimustunnuksen, ota yhteyttä yri<br>uksen laskutusosoite<br>Laskutusosoitteen nro                                 | itysasiakaspalveluun<br>Nimi ja osoite                                                                                                    | 5.<br>Valittu                   |
| Jos haluat luoda uu  Valitun sopimustunn Tyyppi Katuosoite                          | iden logistilkan sopimustunnuksen, ota yhteyttä yri<br>uksen laskutusosoite<br>Laskutusosoitteen nro<br>900584                       | Itysasiakaspalveluun Nimi ja osoite Yritys Oy Apuyritys, Postikatu 15 A 23, 28100 PORI                                                                                     | 5.<br>Valitu<br>Ei              |
| Jos haluat luoda uu      Valitun sopimustunn Tyyppi Katuosoite Katuosoite           | iden logistiikan sopimustunnuksen, ota yhteyttä yri<br>uksen laskutusosoite<br>Laskutusosoitteen nro<br>900584<br>4093062            | itysasiakaspalveluun Nimi ja osoite Yritys Oy Apuyritys, Postikatu 15 A 23, 28100 PORI Yritys Oy, Postikatu 15 A 23, 28100 PORI                                            | 5.<br>Valitu<br>Ei<br>Ei        |
| Jos haluat luoda uu     Valitun sopimustunn Tyyppi Katuosoite Katuosoite Postiokero | iden logistiikan sopimustunnuksen, ota yhteyttä yri<br>uksen laskutusosoite<br>Laskutusosoitteen nro<br>900584<br>4093062<br>4093063 | itysaslakaspalveluun<br>Nimi ja osoite<br>Yritys Oy Apuyritys, Postikatu 15 A 23, 28100 PORI<br>Yritys Oy, Postikatu 15 A 23, 28100 PORI<br>Yritys Oy, PL 125, 99871 INARI | 5.<br>Valittu<br>Ei<br>Ei<br>Ei |

 Laskutusosoitteen tietoja muokataan samalla tavalla kuin sivulla 3 "1.2 Olemassa olevan laskutusosoitteen muokkaus". Tallenna lopuksi tekemäsi muutokset. Huomaa järjestelmän ilmoitus: Laskutusosoitteen muutoksella ei ole vaikutusta Postin rahtilaskutukseen.

| *SAP ID:               | 0004093063  |        |
|------------------------|-------------|--------|
| *Oletuslaskutusosoite: | El          | $\sim$ |
| *Tyyppi:               | Postilokero | $\sim$ |
| Virallinen nimi:       | Yritys Oy   |        |
| *Nimi:                 | Yritys Oy   |        |
| *Postilokero:          | 125         |        |
| *Postinumero:          | 99871       |        |
| *Kaupunki;             | INARI       |        |

## 5 Logistiikan sopimustunnuksen asiakaspalautusosoitteen muokkaaminen

1. Valitse asiakaspalautusosoite jota haluat muokata, paina painiketta muokkaa (kynä).

| Valitun sopimustunnuksen laskutusosoite |                             |                                                    |         |  |
|-----------------------------------------|-----------------------------|----------------------------------------------------|---------|--|
| Тууррі                                  | Laskutusosoitteen nro       | Nimi ja osoite                                     | Valittu |  |
| Katuosoite                              | 900584                      | Yritys Oy Apuyritys, Postikatu 15 A 23, 28100 PORI | Ei      |  |
| Katuosoite                              | 4093062                     | Yritys Oy, Postikatu 15 A 23, 28100 PORI           | Ei      |  |
| Postilokero                             | 4093063                     | Yritys Oy, PL 125, 99871 INARI                     | Ei      |  |
| E-lasku                                 | 4093064                     | Yritys Oy, OVT: '003701095739'   IBAN: "           | Kyllä   |  |
| Valitun sopimustunn                     | uksen asiakaspalautusosoite |                                                    | ı       |  |
| Palautusosoite                          |                             |                                                    |         |  |
|                                         |                             |                                                    |         |  |
|                                         |                             |                                                    |         |  |

HUOM! Jos tarvitsette uuden logistiikan sopimustunnuksen, ota yhteyttä Postin Yritysasiakaspalveluun.

2. Kaikki kentät ovat muokattavissa. Alias nimen lisääminen, erota nimet puolipisteellä.

| Muokkaa palautusosoitetta                 |                      |                           |                            |  |  |  |  |
|-------------------------------------------|----------------------|---------------------------|----------------------------|--|--|--|--|
| Virallinen nimi: Yritys Oy                |                      |                           |                            |  |  |  |  |
| *Nimi:                                    | Yritys Oy            |                           |                            |  |  |  |  |
| *Katuosoite:                              | Polkupyöräkatu 12    |                           |                            |  |  |  |  |
| *Postinumero:                             | 05400                |                           |                            |  |  |  |  |
| *Kaupunki:                                | JOKELA               |                           |                            |  |  |  |  |
| *Alias nimi:                              | Apuyritys; Yritysapu |                           |                            |  |  |  |  |
|                                           |                      |                           |                            |  |  |  |  |
| Tätä palautusosoitetta käyttävät palvelut |                      |                           |                            |  |  |  |  |
| Numero                                    |                      | Тууррі                    | Nimi                       |  |  |  |  |
| 646429                                    |                      | Logistiikan sopimustunnus | Yritys Oy toinen Apuyritys |  |  |  |  |

### 6 Vastauslähetystunnuksen laskutus- ja palautusosoitteen muokkaaminen

Mikäli yrityksellänne on käytössä vastauslähetystunnus ne näkyvät Vastauslähetystunnukset-välilehdellä. Klikkaa vastauslähetystunnusta, jonka laskutusosoitteita haluat muokata. Valitun vastauslähetystunnuksen laskutusosoitteen ja palautusosoite muokkaaminen tapahtuu samalla tavalla kuin logistiikan sopimustunnuksissa (sivu 4-5).

|       | Vastauslähetystunnus                                                                | 3                            |                                                    | 66        |  |  |  |
|-------|-------------------------------------------------------------------------------------|------------------------------|----------------------------------------------------|-----------|--|--|--|
|       | Nimi                                                                                |                              |                                                    |           |  |  |  |
| 1.    | Yritys Oy kolmas Apuyritys                                                          |                              | 5021366                                            |           |  |  |  |
|       | Jos haluat luoda uuden vastauslähetystunnuksen, ota yhteyttä yritysasiakaspalveluun |                              |                                                    |           |  |  |  |
|       | Valitun vastauslähetystunnuksen laskutusosoite                                      |                              |                                                    | 4.        |  |  |  |
|       | Тууррі                                                                              | Laskutusosoitteen nro        | Nimi ja osoite                                     | Valittu   |  |  |  |
| 2.    | Katuosoite                                                                          | 900584                       | Yritys Oy Apuyritys, Postikatu 15 A 23, 28100 PORI | Ei        |  |  |  |
|       | Katuosoite                                                                          | 4093062                      | Yritys Oy, Postikatu 15 A 23, 28100 PORI           | Ei        |  |  |  |
|       | Postilokero                                                                         | 4093063                      | Yritys Oy, PL 125, 99871 INARI                     | 2 Ei      |  |  |  |
|       | E-lasku                                                                             | 4093064                      | Yritys Oy, OVT: '003701095739'   IBAN: "           | J. Kyllä  |  |  |  |
|       | Valitun vastauslähetystunnuksen palautusosoite                                      |                              |                                                    |           |  |  |  |
| 5.    | Palautusosoite Infokoo                                                              |                              |                                                    | Infokoodi |  |  |  |
| 37289 | Yritys Ov kolmas Anuvritys                                                          | Ranakiventie 13 15100   AHTI |                                                    |           |  |  |  |

- 1. Listaus tilausasiakkaan alla olevista vastauslähetystunnuksista.
- Valitun vastauslähetystunnuksen laskutusosoitteet. Laskutusosoitteen tyyppi: E-lasku eli verkkolasku, Postilokero ja katusoite eli mihin osoitteeseen paperilasku toimitetaan ja sähköpostilaskun osoite. Laskutusosoitteen numero, nimi ja osoitetiedot.
- 3. Valittu-kentässä oletuslaskutusosoite on merkillä Kyllä.
- 4. Muokkaa painike (kynä)
- 5. Valitun vastauslähetystunnuksen palautusosoite ja infokoodi. Infokoodi on asiakkaan ilmoittama, 5-numeroinen informatiivinen koodi, joka näkyy asiakkaan laskulla.

HUOM! Tilaa kokonaan uusi vastauslähetystunnus palvelulomakkeella verkossa.